## Running VirSorter (Roux et al. 2015) on an HPC Cluster using SLURM Erica Holdridge Updated: March 24, 2021 Article: <u>https://peerj.com/articles/985/</u> GitHub: <u>https://github.com/simroux/VirSorter</u>

1. After opening a terminal window and logging on to your HPC, create a conda virtual environment by running (change "myenv" to the name you would like to call your environment}:

conda create --name myenv

2. Activate the environment by running:

conda activate myenv

3. Download the databases that VirSorter needs:

wget https://zenodo.org/record/1168727/files/virsorter-data-v2.tar.gz md5sum virsorter-data-v2.tar.gz tar -xvzf virsorter-data-v2.tar.gz

4. Install VirSorter and its dependencies by running:

conda install virsorter -c bioconda mcl=14.137 muscle blast perl-bioperl perl-filewhich hmmer=3.1b2 perl-parallel-forkmanager perl-list-moreutils diamond=0.9.14 git clone https://github.com/simroux/VirSorter.git cd VirSorter/Scripts make clean make

5. Create symbolic links to important files/directories so you can run VirSorter from any directory:

In -s ~/Applications/VirSorter/wrapper\_phage\_contigs\_sorter\_iPlant.pl ~/miniconda/envs/virsorter/bin In -s ~/Applications/VirSorter/Scripts ~/miniconda/envs/virsorter/bin

6. Install MetaGeneAnnotator:

conda install --name virsorter -c bioconda metagene\_annotator

7. VirSorter may run into some problems finding files that it needs. To avoid this, run the following commands:

cpan File::Which cpan Parallel::ForkManager

See if the Bio/ directory is already in a path that @INC can find by running:

perl -e 'use Bio::Seq'

If it doesn't return output, you're all set. If it returns something like:

"Can't locate Bio/Seq.pm in @INC (you may need to install the Bio::Seq module) (@INC contains: /bsuhome/eholdridge/perl5/perlbrew/perls/perl-5.28.0/lib/site\_perl/5.28.0/x86\_64-linux /bsuhome/eholdridge/perl5/perlbrew/perls/perl-5.28.0/lib/site\_perl/5.28.0 /bsuhome/eholdridge/perl5/perlbrew/perls/perl-5.28.0/lib/5.28.0/x86\_64-linux /bsuhome/eholdridge/perl5/perlbrew/perls/perl-5.28.0/lib/5.28.0/x86\_64-linux

You need to copy the directory Bio/ into one of the directories listed in the error. For example:

cp -r miniconda3/envs/virsorter/lib/perl5/site\_perl/5.22.0/Bio/ /bsuhome/eholdridge/perl5/perlbrew/perls/perl-5.28.0/lib/site\_perl/5.28.0/x86\_64-linux

8. The general way to run VirSorter is to activate your conda virtual environment and then run the following command:

wrapper\_phage\_contigs\_sorter\_iPlant.pl -f assembly.fasta --db 1 --wdir output\_directory --ncpu 4 --data-dir /path/to/virsorter-data

Where "assembly.fasta" is our input fasta file, db is 1 or 2 depending on which database you want to use (see Roux et al. 2015), "output\_dircetory" is where you would like the output to go (note that this should NOT be a folder that already exists), and "/path/to/virsorter-data" is the path that points to the directory where "virsorter-data" was installed.

9. We want to run this on the cluster, likely for a whole bunch of fasta files, so we need a shell script in the following format (for SLURM):

#!/bin/bash

#SBATCH -- job-name=VirSorter\_Microcosm\_Metagenomes

#SBATCH --ntasks=1
#SBATCH --ntasks-per-node=4
#SBATCH --partition=bsudfq
#SBATCH --mail-type=ALL
#SBATCH --time=24:00:00
#SBATCH --array=1-10
#SBATCH --output=VirSorter Microcosm Metagenomes

source /bsuhome/eholdridge/.bashrc source activate myenv

META\_NUM='printf M%02d \$SLURM\_ARRAY\_TASK\_ID'

VirSorter/wrapper\_phage\_contigs\_sorter\_iPlant.pl -f fasta\_folder /\$META\_NUM-megahit-contigs.fasta --db 1 --wdir /bsuhome/eholdridge/virsorter\_output/\$META\_NUM\_output/ --ncpu 4 --datadir /bsuhome/eholdridge/virsorter-data

In this example, the script takes all 10 fasta files in the "fasta\_folder" (which should be imported to your HPC account home directory), runs VirSorter on each, and place the output in the directory "virsorter\_output" within which each fasta file will have its own output folder. Save this script as a plain text file ("Format" > "Make Plain Text") and be sure to unlock it (right click > "Get Info" > double click the lock icon at the bottom and enter your password) before copying it to your HPC account home directory.

The fasta files in this case are named "M01-megahit-contigs.fasta" through "M10...".More info about submitting SLURM job arrays here: <u>https://rc.byu.edu/wiki/index.php?page=How+do+I+submit+a+large+number+of+very+similar+jobs%3F</u>

10. Make the file executable by running (change "shellscript.sh" to the name of your file):

chmod u+x shellscript.sh

11. Submit the job to SLURM with:

sbatch shellscript.sh

12. You can keep an eye on the run by checking the error log (change "\${base}" to whatever your file names are):

Less virsorter\_output/\${base}\_output/logs/err